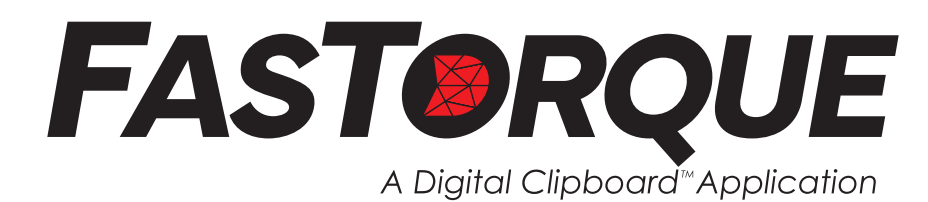

# Seamlessly integrate Digital Clipboard<sup>™</sup> with your Wireless LightStar<sup>™</sup> residual torque audits

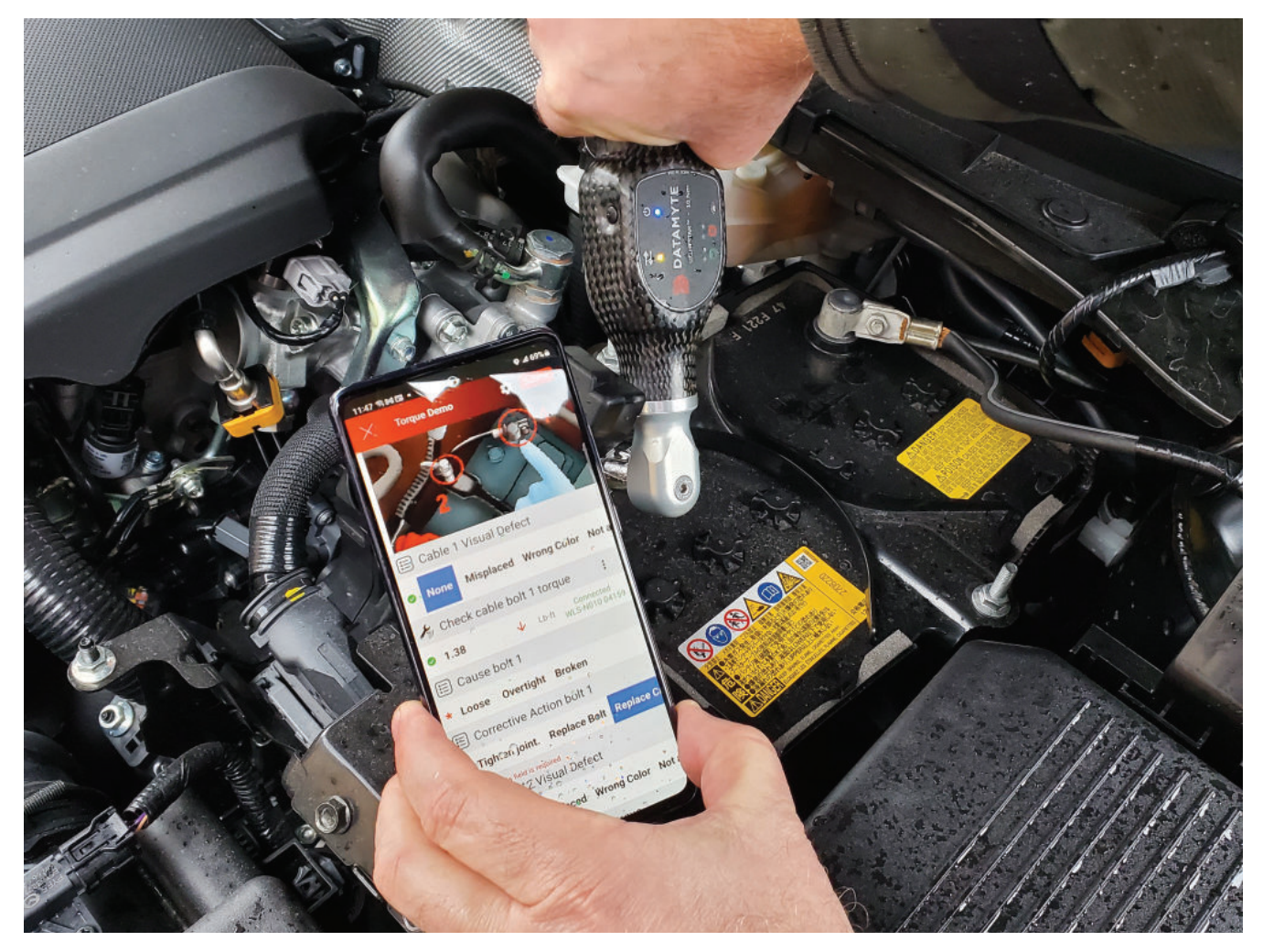

**FasTorque** is a flexible "light torque" offering with streamlined set up and data capture all within Digital Clipboard. Perfect for campaigns, containment, sorting or yard audits.

- Define specifications and master to the correct wrench size directly within Digital Clipboard no gage suite editor required.
- Trigger escalations and notifications on non-conforming events.
- Currently available only on Android tablets and phones.

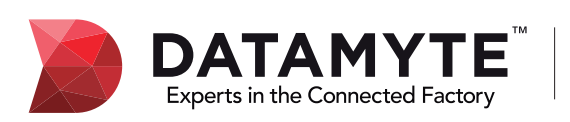

2800 Campus Drive, Suite 60, Plymouth, MN 55441 800-455-4359 | www.datamyte.com | info@datamyte.com Copyright©DATAMYTE, Inc.

- 1. The Torque Wrench widget was designed to enable torque data collection by establishing communication interface between Digital Clipboard application and DataMyte wireless torque wrenches (WLS)
- 2. The user can add torque widget to any workflow by using Workflow Builder and Torque widget

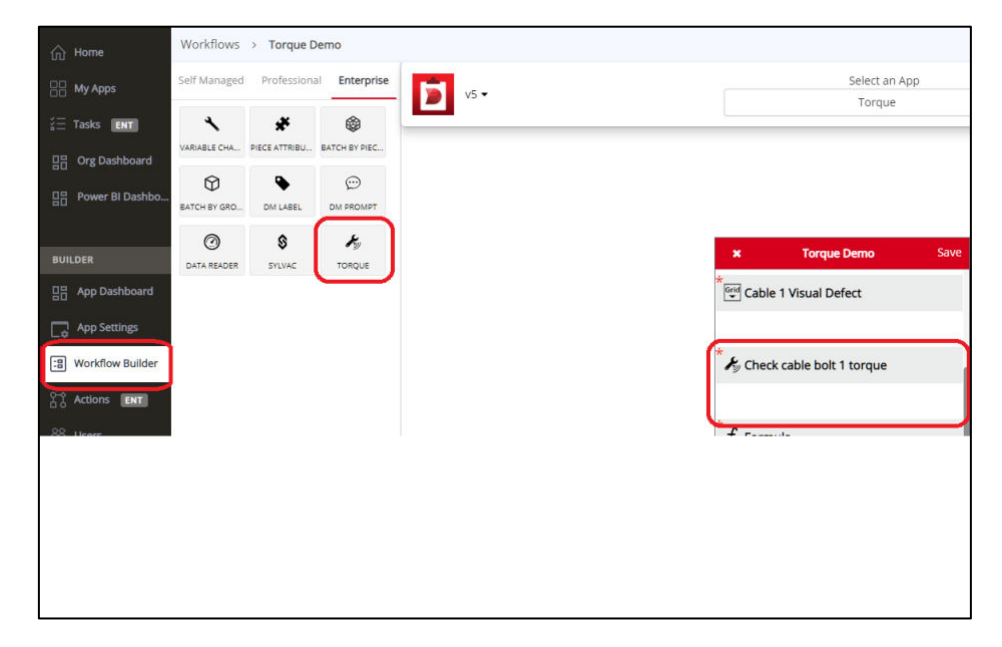

3. The user is *required* to set the Wrench Size parameter to correct size of the WLS torque wrench to be able to establish communication with the gage

# "Wrench Size":

- Default: 25
- Supported torque wrench sizes: 1, 5, 10, 25, 75, 90, 150, 300, 500, 800, 1200
- 4. The user shall select torque value calculation algorithm.

#### "Wrench Algorithm":

- Default:"Restart"
- "Restart"
- "Set"
- 5. The user shall use default or change remaining torque wrench configuration parameters

## "Wrench Unit": (same as Numeric and Decimal)

- Default: "Lb-ft"
- Lb-ft (pound-foot),
- Nm (newton meter),
- Lb-in (pound-inch),
- Kgfm (kilogram force meter),
- Kgfcm (kilogram force centimeter)

### "Wrench Rotation":

- Default: "CW"
- CW (clockwise)
- CCW (counterclockwise)

### "Delta Slope": Between 1 and 99 [1, 99], default is 60 "

**Note:** Required percentage change in the slope of the torque curve in indicate breakaway point.

"Start Threshold": Between 2 and 99 [2, 99], default is 50 <u>Note</u>: A percentage of Low Limit (or of the torque wrench size if Low Limit is not defined) that signal rise above in order to consider a valid signal. If the value is too high it may mask the actual value. If the value is too low, it will not mask the noisy portion of the reading.

| Workflows              | > Torque W     | Irench Testing      |        |                              | <b>.</b> vo | ew How-To Workflow Script Cancel | Draft Save        |
|------------------------|----------------|---------------------|--------|------------------------------|-------------|----------------------------------|-------------------|
| Self Managed           | Professiona    | Enterprise          | 1 vi • | Select an App                |             | Properties Unit Preview          |                   |
| T.                     | 131            | 123                 |        | Torque Wrench                | q           | Yorque                           |                   |
| TEXT BOX               | EMAG           | NUMERIC             |        |                              |             | Wrench Size                      | 90 6              |
| <u>g.m</u><br>Of CIMAL | ADORESS        | PHONE               |        |                              |             | Wrench Algorithm                 | Restart 6         |
|                        |                | See.                |        |                              |             | Wrench Units                     | Lb-m(opund-i - 0  |
| CHOICELINT             | ALFERENCE LIGT | GNED LIST           |        | X Torque Wrench Testing Save |             | Wrench Rotation                  | CW.(thechnoise) @ |
|                        |                | 0                   |        | T Textbox                    |             | Wrench Deita Slope               | <u>60</u> 0       |
| MAGEUST                | GROUP HENDER   | GROUP LABEL         |        |                              |             | Start Threshold                  | 50 0              |
| 100<br>HOTO            | D<br>DOCUMENT  | С<br>SKNATURE       |        | 111 Decimal 2                |             | Minimum Number<br>(Cymmai)       | Empty 4           |
| 画                      | 0              | ٢                   |        | * Torrus Wranch - 90 size    |             | Low Limit (Optional)             | 50 6              |
| DATE TIME              | TIMESTAMP      | STOPMATCH           |        | 29 Torque Meltin - 30 site   |             | Nominal Value (Optional)         | Empty 6           |
| e will Look            | 0              | alla<br>CHLO MCCHES |        | * Torrese Wrench 7 - 90 size |             | High Limit (Colorad)             | 20 6              |
| 律                      | Ð              | ٢                   |        | * Forder match * - Source    |             | Maximum Number<br>(Cymnad)       | Empty 6           |
| AUTO NUMBER            | SECTION        | COUNTER             |        | ★ Torque Wrench 3 - 25 size  |             | Default Text ((priver))          | Emnty 6           |
| <b>f</b> x<br>formula  |                |                     |        |                              |             | Decimal Places                   | 5 6               |

- 6. The user shall save and publish an application.
- 7. **Open the DigitalClipBoard App** on Android device.
- 8. Choose your application and open the workflow. Allow the required permission to find the nearby devices on **DigitalClipBoard App.**

| 15:54 Fri, 17 Mar 🔒 🗖 | ••                  |                       |                   |    | 8,41541     |
|-----------------------|---------------------|-----------------------|-------------------|----|-------------|
|                       |                     |                       |                   | ٥  |             |
| T Textbox             |                     |                       |                   |    |             |
| * Tap here to enter   |                     |                       |                   |    |             |
| 1의 Decimal 2          |                     |                       |                   |    |             |
| * Tap here to enter   |                     |                       |                   |    |             |
| A Torque Wrench       | - 90 size           |                       |                   |    |             |
| * Tap here to enter   |                     |                       |                   | Lb | - a Connect |
| A Torque Wrench       | 2 - 90 size         |                       |                   |    |             |
| * Tap here to enter   |                     |                       |                   |    | t Dennet    |
| A Torque Wrench       | 3 - 25 size         |                       |                   |    |             |
| * Tap here to enter   |                     |                       |                   | 2  | an Samez    |
| 击 Children            |                     |                       |                   |    |             |
| * Tap here to add     |                     |                       |                   |    | >           |
| 2역 Decimal            |                     |                       |                   |    |             |
| * Tap here to enter   |                     |                       |                   |    |             |
|                       |                     |                       |                   |    |             |
|                       |                     |                       |                   |    |             |
|                       |                     |                       |                   |    |             |
|                       |                     |                       |                   |    |             |
|                       |                     |                       |                   |    |             |
|                       |                     |                       |                   |    |             |
|                       |                     | 1.0                   |                   |    |             |
|                       | Allow Digital Clipt | ward to first connect | 110 and determine |    |             |
|                       | the relation        | in position of rearby | devices?          |    |             |
|                       |                     | Allow                 |                   |    |             |
|                       |                     | Don't allow           |                   |    |             |
|                       |                     |                       |                   |    |             |
|                       | 2005                | ġ.                    | 124               |    |             |

- 9. Pair the torque wrench with the mobile device. Put the torque wrench into discovery enabled mode by performing the following steps:
  - Select and open Setting control on the Android device
  - Select Connections option
  - Select Bluetooth option (make sure that Bluetooth is enabled)
  - Click Scan if necessary
  - Remove previous pairing information from the torque wrench memory by pressing the upper button on the torque wrench (power) 4 times. The communication top left led shall blink.
  - Press top and bottom torque wrench buttons at the same time to switch the torque wrench to the discovery enabled mode.

- Select WLS wrench in the Available deices list
- Type 1234 in the Bluetooth pairing request dialog
- 10. Connect Torque wrench device with Torque wrench widget
  - a. If User has never used or connected to Torque wrench device before with DigitalClipBoard App.
    - User can see the "Connect" button with Torque wrench widget in red color.

| 16:59 Fri, 17 Mar 🛽 😁 🖸 +             | <ul> <li>♥ №. £ 5% 8</li> </ul> |
|---------------------------------------|---------------------------------|
| X Torque Wrench Testing               | Submit:                         |
| T Textbox                             |                                 |
| * Tap here to enter                   |                                 |
| 🚌 Decimal 2                           |                                 |
| * Tap here to enter                   |                                 |
| norque Wrench - 90 size               |                                 |
| * Tap here to enter                   | Lb in Connect                   |
| 🛧 Torque Wrench 2 - 90 size           |                                 |
| <ul> <li>Tap here to enter</li> </ul> | Lb-ft Connect                   |
| ★ Torque Wrench 3 - 25 size           |                                 |
| * Tap here to enter                   | Nen Connect                     |
| යි Children                           |                                 |
| <ul> <li>Tap here to add</li> </ul>   | >                               |
| 2.00 Decimal                          |                                 |
| * Tap here to enter                   |                                 |
| <ul> <li>Tap here to enter</li> </ul> |                                 |
|                                       |                                 |
|                                       |                                 |
|                                       |                                 |
|                                       |                                 |
|                                       |                                 |
|                                       |                                 |
|                                       |                                 |
|                                       |                                 |
|                                       |                                 |

• Tap "Connect" button to redirect to another screen where it will display paired devices based on the **size** or user can scan the available Torque wrench devices based on the size and listing all the devices based on the size with name and address. Select Torque wrench device of user choice. If the device is not paired, then it will automatically first ask for pair. Once paired it will connect to that device.

1700 Pt.17Mir. 8 6 0 -

|                                    | 1553 Fil. 17 Mar. 8 D 49 - | 95.4 195.6 Torque Wrench Teeting              | D Submit          |
|------------------------------------|----------------------------|-----------------------------------------------|-------------------|
| Parel Reven                        | WL5-N090 1430              | T Textbox                                     |                   |
| WL5-N090-1430<br>00.06.56.5F.BC:DB | DO DE REEL DIC DE          | <ul> <li>Tap here to enter</li> </ul>         |                   |
|                                    |                            | #핵 Decimal 2                                  |                   |
|                                    |                            | <ul> <li>Tap here to enter</li> </ul>         |                   |
|                                    |                            | Torque Wrench - 90 size                       |                   |
|                                    |                            | <ul> <li>Tap here to enter</li> </ul>         | LI-W CORPORT      |
|                                    |                            | ⊁ Torque Wrench 2 - 90 size                   |                   |
|                                    |                            | <ul> <li>Tap here to enter</li> </ul>         | Chill Correct     |
|                                    | WLS-N090 W01032            | A Tarque Wrench 3 - 25 size                   |                   |
|                                    | 00.00166(F2.5300           | <ul> <li>Tap here to enter</li> </ul>         | NY CONNECT        |
|                                    |                            | hTh Children                                  |                   |
|                                    |                            | Tap here to add     Bluetooth pairing request | >                 |
|                                    |                            | 600 Decimal Enter Philopar with WLS-MOR       | 1430 (Try 0000 or |
|                                    |                            | Tap here to enter                             |                   |
|                                    |                            | Usunity 0000 or 1234                          |                   |
|                                    |                            | Cancel                                        | Pair              |
|                                    |                            | 0 9 0 8                                       | 1 0 0 -           |
|                                    |                            | 1 2 3 4 5 6                                   | 7 8 9 0 Del       |
|                                    |                            | q w e r t y                                   | u i o p 🗷         |
|                                    |                            | as d f g                                      | h j k l Done      |
|                                    |                            | Q z x c v b                                   | n m .1 ,7 Q       |
|                                    |                            | Ctrl 141 Frolish 0.0                          | ( )               |
| SCOLOU DEACE                       |                            | DENGI ILENTI OPPORTUN                         |                   |

 Device will be connected and attached to that widget. User can see the status with device name to that Torque wrench widget in green "Connected WLS-N090 1430"

| Torque Wrench Testing     Textbox     Textbox     Tore to enter     Decimal 2     Tap here to enter | Submit                           |
|----------------------------------------------------------------------------------------------------|----------------------------------|
| T Textbox<br>* Tap here to enter<br>29. Decimal 2<br>* Tap here to enter                            |                                  |
| * Tap here to enter<br>1월 Decimal 2<br>* Tap here to enter                                          |                                  |
| 편 Decimal 2<br>* Tap here to enter                                                                  |                                  |
| * Tap here to enter                                                                                 |                                  |
|                                                                                                    |                                  |
| 🏂 Torque Wrench - 90 size                                                                           | 1                                |
| Tap here to enter                                                                                   | Lb-in Connected<br>WLS-N090 1430 |
| 🐇 Torque Wrench 2 - 90 size                                                                         |                                  |
| Tap here to enter                                                                                   | Lb-ft Connect                    |
| 🏷 Torque Wrench 3 - 25 size                                                                         |                                  |
| Tap here to enter                                                                                   | Nm Connect                       |
| යි. Children                                                                                        |                                  |
| Tap here to add                                                                                     | >                                |
| 의 Decimal                                                                                           |                                  |
| <ul> <li>Tap here to enter</li> </ul>                                                               |                                  |
|                                                                                                    |                                  |
|                                                                                                    |                                  |
|                                                                                                    |                                  |
|                                                                                                    |                                  |
|                                                                                                    |                                  |
|                                                                                                    |                                  |
|                                                                                                    |                                  |
|                                                                                                    |                                  |
|                                                                                                    |                                  |
|                                                                                                    |                                  |
|                                                                                                    |                                  |

b. If User has already connected or used Torque wrench device before, App will automatically connect to last connected device based on the size (If device is in range and paired and device's Bluetooth is on) when user is focused on torque wrench widget.

|                                                                                                    | Lo m Connect<br>Lin M Connect<br>Lin M Connect<br>Lin M Connect          |
|----------------------------------------------------------------------------------------------------|--------------------------------------------------------------------------|
| Textbox Tap here to enter  Decimal 2 Tap here to enter  Tap here to enter  Tap here to enter  Tap here to enter  Tap here to enter  Concue Wrench 2 - 90 size Tap here to enter  Concue Wrench 3 - 25 size Tap here to enter  Concue Wrench 3 - 25 siz | I<br>Lb-in Commented<br>WSE-F40000-14300<br>Lb-ft Connect<br>Non Connect |
| Tap here to enter<br>2 Decimal 2<br>3 Darine to enter<br>5 Torque Wrench - 90 size<br>7 Tap here to enter<br>5 Torque Wrench 2 - 90 size<br>7 Tap here to enter<br>5 Torque Wrench 3 - 25 size<br>7 Tap here to enter<br>6 Children<br>7 Tap here to add<br>6 Decimal                                                                                                    | I<br>Lo-in Connected<br>WLS-14300 1430<br>Lo-ft Connect<br>Nm Connect    |
| t Decimal 2<br>Tap here to enter<br>5 Torque Wrench - 90 size<br>Tap here to enter<br>5 Torque Wrench 2 - 90 size<br>7 ap here to enter<br>5 Torque Wrench 3 - 25 size<br>7 ap here to enter<br>6 Children<br>7 ap here to add                                                                                                    | I<br>Lb-in Connect<br>Lb-in Connect<br>Nm Connect                        |
| Tap here to enter<br>\$ Torque Wrench - 90 size<br>Tap here to enter<br>\$ Torque Wrench 2 - 90 size<br>Tap here to enter<br>\$ Torque Wrench 3 - 25 size<br>Tap here to enter<br>\$ Children<br>Tap here to add<br>\$ Decimal                                                                                                    | LD-In Connect                                                            |
| <ul> <li>b Torque Wrench - 90 size</li> <li>Tap here to enter</li> <li>c Torque Wrench 2 - 90 size</li> <li>Tap here to enter</li> <li>c Torque Wrench 3 - 25 size</li> <li>Tap here to enter</li> <li>b Children</li> <li>Tap here to add</li> <li>b Decimal</li> </ul>                                                                                                    | I<br>Lb-in Connected<br>WLS-M0100 1430<br>Lb-ft Connect<br>Nmi Connect   |
| Tap here to enter<br>5 Torque Wrench 2 - 90 size<br>1 Tap here to enter<br>5 Torque Wrench 3 - 25 size<br>1 Tap here to enter<br>6 Children<br>1 Decimal<br>6 Decimal                                                                                                    | Lb-in Witz Action 1430                                                   |
| \$ Torque Wrench 2 - 90 size<br>Tap here to enter<br>5 Torque Wrench 3 - 25 size<br>Tap here to enter<br>6 Children<br>Tap here to add<br>1 Decimal                                                                                                    | LI-R Connect                                                             |
| Tap here to enter<br>5 Torque Wrench 3 - 25 size<br>Tap here to enter<br>6 Children<br>Tap here to add<br>6 Decimal                                                                                                    | Lb-R Connect                                                             |
| 5 Torque Wrench 3 - 25 size<br>Tap here to enter<br>§ Children<br>Tap here to add<br>§ Decimal                                                                                                    | Nm Connect                                                               |
| Tap here to enter<br>2, Children<br>Tap here to add<br>4. Decimal                                                                                                    | Nm Connect                                                               |
| b Children<br>Tap here to add<br>2 Decimal                                                                                                    |                                                                          |
| Tap here to add                                                                                                    |                                                                          |
| 1 Decimal                                                                                                    | >                                                                        |
|                                                                                                    |                                                                          |
| Tap here to enter                                                                                                    |                                                                          |
|                                                                                                    |                                                                          |
|                                                                                                    |                                                                          |
|                                                                                                    |                                                                          |
|                                                                                                    |                                                                          |
|                                                                                                    |                                                                          |
|                                                                                                    |                                                                          |

c. If the user focuses on another Torque wrench widget of the same size or different size and the device is already connected, then status of focused widget is changed from "Connect" to "Connected WLS-N090 1430". Device will be attached to that widget.

| 16:01          | 5 Fri, 17 Mar 🇴 🗆 🚥 -    |       | • *5.3I 10%B               |
|----------------|--------------------------|-------|----------------------------|
|                | Torque Wrench Testing    | •     | Submit                     |
| ΤT             | extbox                   |       |                            |
| * Ta           | ap here to enter         |       |                            |
| <u>\$/91</u> D | Decimal 2                |       |                            |
| * Ta           | ap here to enter         |       |                            |
| A T            | orque Wrench - 90 size   |       |                            |
| © 56           | 5                        | 0     | Lb-in Connect              |
| A T            | orque Wrench 2 - 90 size |       | 1                          |
| * Ta           | ap here to enter         | Lb-ft | Connected<br>WLS-N090 1430 |
| A T            | orque Wrench 3 - 25 size |       |                            |
| * Та           | ap here to enter         |       | Nm Connect                 |
| sh c           | Children                 |       |                            |
| * Ta           | p here to add            |       | >                          |
| 2.01 D         | Decimal                  |       |                            |
| * To           | ap here to enter         |       |                            |
|                |                          |       |                            |
|                |                          |       |                            |
|                |                          |       |                            |
|                |                          |       |                            |
|                |                          |       |                            |
|                |                          |       |                            |
|                |                          |       |                            |
|                |                          |       |                            |
|                |                          |       |                            |
|                |                          |       |                            |
|                |                          |       |                            |

- d. If User focuses on another torque wrench widget with different size and device is not connected before then user can connect to another device by following the connection from Step 9 above.
- e. When User opens a workflow and first he/she will be connected and focused to the "Torque Wrench 90 size" (Refer below left image). After that he/she will change the focus or select to "Torque Wrench 2 90 size" (Refer the below right image). User can see first "Torque Wrench 90 size" will be in connected status in green ("Connected WLS-N090 1430"). After changing focus to next widget "Torque Wrench 2 90 size", the first widget state becomes a "Connect" and focused widget which is "Torque Wrench 2 90 size" state will become a "Connected WLS-N090 1430".

| 15:57 Fri, 17 Mar 🗴 🖸 🚥 •             | • %.d 13%8                       | 16:05 Fri, 17 Mar 🏾 🖬 🖬 •             | ♥ %-JI 10%8                      |
|---------------------------------------|----------------------------------|---------------------------------------|----------------------------------|
| X Torque Wrench Testing               | Submit                           | Torque Wrench Testing                 | Submit                           |
| T Textbox                             |                                  | T Textbox                             |                                  |
| * Tap here to enter                   |                                  | <ul> <li>Tap here to enter</li> </ul> |                                  |
| 원력 Decimal 2                          |                                  | 🛤 Decimal 2                           |                                  |
| * Tap here to enter                   |                                  | * Tap here to enter                   |                                  |
| 🔏 Torque Wrench - 90 size             | I                                | ★ Torque Wrench - 90 size             |                                  |
| * Tap here to enter                   | Lb-in Connected<br>WLS-N090-1430 | © 56                                  | O Lb-in Connect                  |
| 🔏 Torque Wrench 2 - 90 size           |                                  | 🕕 Torque Wrench 2 - 90 size           | 1                                |
| * Tap here to enter                   | Lb-ft Connect                    | * Tap here to enter                   | Lb-Pt Connected<br>WLS-N040 1430 |
| ★ Torque Wrench 3 - 25 size           |                                  | ★ Torque Wrench 3 - 25 size           |                                  |
| <ul> <li>Tap here to enter</li> </ul> | Nm Connect                       | * Tap here to enter                   | Nm Connect                       |
| 品 Children                            |                                  | 品 Children                            |                                  |
| * Tap here to add                     | >                                | * Tap here to add                     | >                                |
| 🛤 Decimal                             |                                  | 101 Decimal                           |                                  |
| * Tap here to enter                   |                                  | * Tap here to enter                   |                                  |
|                                       |                                  |                                       |                                  |

11. Once Device is connected, it will be automatically armed, and user can take reading. The reading sent by device will be displayed in focused widget with device attached.

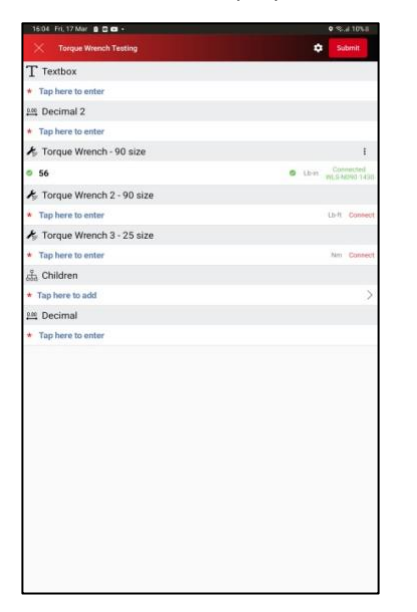

12. Torque wrench widgets have properties like minimum number, low limit, high limit, maximum number, decimal places same as Decimal widget and behave or act similar to Decimal widget. Torque wrench widget support 0 up 7 decimal places. After putting the measurement or read value to the Torque wrench widget,

the Torque wrench widget will display the result based on the properties like minimum number, higher limit, low limit, maximum number, decimal places. Please refer to the images and table below to see how it behaves.

| 16:09 Fri, 17 Mar 🔒 🖸 🚥 •   | ♥ 🖘 al 8% il                       |
|-----------------------------|------------------------------------|
| X Torque Wrench Testing     | Submit                             |
| T Textbox                   |                                    |
| * Tap here to enter         |                                    |
| Decimal 2                   |                                    |
| * Tap here to enter         |                                    |
| ⊁ Torque Wrench - 90 size   |                                    |
| © 56                        | Lb-in Connect                      |
| ⊁ Torque Wrench 2 - 90 size | 1                                  |
| © 56                        | ↑ Lb-ft Connected<br>WLS-N090 1430 |
| 🌾 Torque Wrench 3 - 25 size |                                    |
| © 1                         | Vm Connect                         |
| 品 Children                  |                                    |
| * Tap here to add           | >                                  |
| 🕬 Decimal                   |                                    |
| * Tap here to enter         |                                    |
|                             |                                    |
|                             |                                    |
|                             |                                    |
|                             |                                    |
|                             |                                    |
|                             |                                    |
|                             |                                    |
|                             |                                    |
|                             |                                    |
|                             |                                    |
|                             |                                    |
|                             |                                    |

| Num | Action                                                                                           | Result                                                                                                    | Exception                                                                                                    |
|-----|--------------------------------------------------------------------------------------------------|----------------------------------------------------------------------------------------------------|----------------------------------------------------------------------------------------------------|
| 1   | The user selects<br>Torque wrench<br>widget and input<br>value between high<br>and low<br>limits | The Application<br>shall display<br>green check mark<br>in the front of the data<br>value and play shot beep<br>sound | <ul> <li>If low limit value does not exist, the input value below the high limit shall be considered as inside of the limits.</li> <li>If high limit value does not exist, the input value above low limit shall be considered as inside of the limits</li> <li>If high and low limit values do not exist, the input value shall be considered as inside of the limits</li> </ul> |
| 2   | The user selects<br>Torque wrench<br>widget and input<br>value above high<br>limit               | The<br>application<br>shall display<br>red upward arrow in the<br>front of the data value<br>and play buzzer sound    | <ul> <li>If high limit value does not<br/>exist, the input value above<br/>low limit shall be considered<br/>as inside of the limits</li> <li>If high and low limit values<br/>do not exist, the input value<br/>shall be considered as inside<br/>of the limits</li> </ul>                                                                                                    |

| 3 | The user selects<br>Torque wrench<br>widget and input<br>value below low<br>limit               | The<br>application<br>shall display<br>red downward arrow in<br>the front of the data<br>value and play buzzer<br>sound                                                                            | <ul> <li>If low limit value does not exist, the input value below the high limit shall be considered as inside of the limits.</li> <li>If high and low limit values do not exist, the input value shall be considered as inside of the limits</li> </ul> |
|---|-------------------------------------------------------------------------------------------------|----------------------------------------------------------------------------------------------------|----------------------------------------------------------------------------------------------------|
| 4 | The user selects<br>Torque wrench<br>widget and input<br>value above<br>Maximum<br>Number value | The application shall<br>display red ! in the front<br>of the data value, play<br>buzzer sound and<br>message with above<br>Maximum value error<br>description and ask the<br>user to reenter data | Maximum value is an optional<br>parameter                                                                                                    |
| 5 | The user selects<br>Torque wrench<br>widget and input<br>value below<br>Minimal Number<br>value | The application shall<br>display red ! in the front<br>of the data value, play<br>buzzer sound and<br>message with below<br>Minimal value error<br>description and ask the<br>user to reenter data | Minimal value is an optional<br>parameter                                                                                                    |

13. Torque wrench widget has Option menu (by tapping on three dots) or right corner (once device connected) to get details and mastering the torque wrench.

|                                                                                                    | Get details<br>Get details<br>Lb-ft: Convect<br>Nit - Convect        |
|----------------------------------------------------------------------------------------------------|----------------------------------------------------------------------|
| <ul> <li>Textbox</li> <li>Tap here to enter</li> <li>Decimal 2</li> <li>Tap here to enter</li> <li>Torque Wrench - 90 size</li> <li>Tap here to enter</li> <li>Torque Wrench 2 - 90 size</li> <li>Tap here to enter</li> </ul> | i<br>Get details<br>Master a device<br>Lb-ft: Convect<br>NM: Convect |
| Tap here to enter  Decimal 2  Tap here to enter  Tap here to enter  Tap here to enter  Tap here to enter  Tap here to enter  Tap here to enter                                                                                 | 1<br>Ges details<br>Master a device<br>Lb-ft: Convest<br>NM: Convest |
| Decimal 2     Tap here to enter     Tap here to enter     Tap here to enter     Tap here to enter     Torque Wrench 2 - 90 size     Tap here to enter                                                                          | 3<br>Get detaile<br>Master a device<br>Lb-ft: Connect<br>NM: Connect |
| Tap hare to enter<br>Tap hare to enter<br>Tap here to enter<br>Tap here to enter<br>Tap here to enter<br>Tap here to enter                                                                                                    | 1<br>Get details<br>Master a device<br>Lorit Correct<br>Nin Correct  |
| Torque Wrench - 90 size     Tap here to enter     Torque Wrench 2 - 90 size     Tap here to enter                                                                                                    | 1<br>Get details<br>Master a device<br>Lis-fr Correct                |
| Taphere to enter<br>S Torque Wrench 2 - 90 size<br>Taphere to enter                                                                                                    | Get details<br>Master a device<br>Librit Connect                     |
| F Torque Wrench 2 - 90 size                                                                                                    | Master a device<br>Lb-fi Corried                                     |
| Tap here to enter                                                                                                    | Libiti Connect                                                       |
|                                                                                                    | Nm Commen                                                            |
| 🐇 Torque Wrench 3 - 25 size                                                                                                    | N/m Connect                                                          |
| Tap here to enter                                                                                                    |                                                                      |
| h Children                                                                                                    |                                                                      |
| Tap here to add                                                                                                    | >                                                                    |
| 찍 Decimal                                                                                                    |                                                                      |
| Tap here to enter                                                                                                    |                                                                      |
|                                                                                                    |                                                                      |
|                                                                                                    |                                                                      |
|                                                                                                    |                                                                      |
|                                                                                                    |                                                                      |
|                                                                                                    |                                                                      |
|                                                                                                    |                                                                      |
|                                                                                                    |                                                                      |
|                                                                                                    |                                                                      |
|                                                                                                    |                                                                      |
|                                                                                                    |                                                                      |
|                                                                                                    |                                                                      |
|                                                                                                    |                                                                      |

a. User can get Torque wrench details by selecting "Get details".

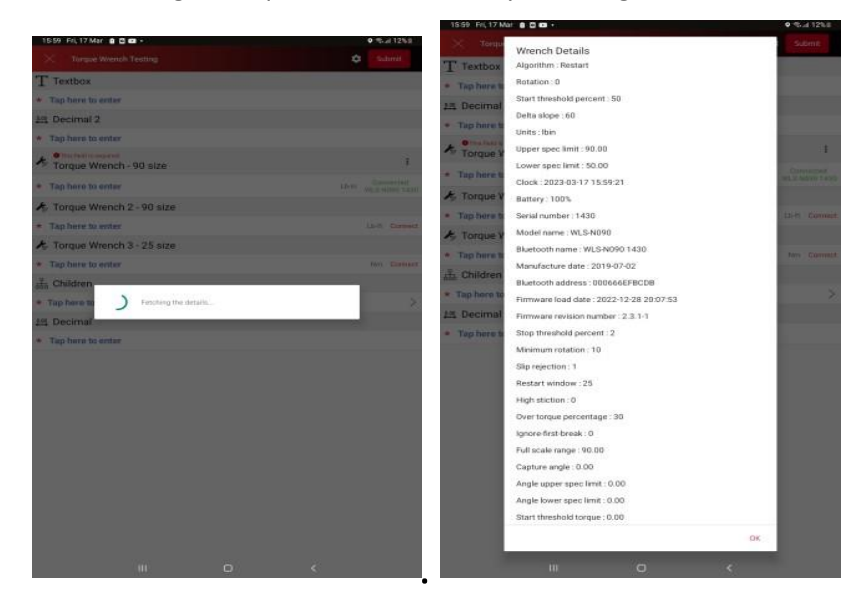

b. User can master the torque wrench by selecting "Master a device"

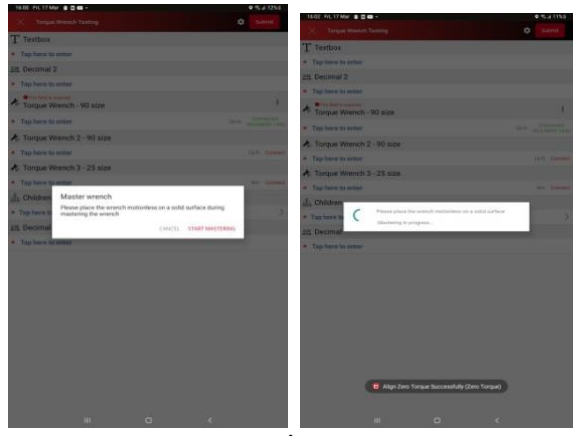

14. User can disconnect Torque wrench device by tapping on status "Connected WLS-N090 1430".

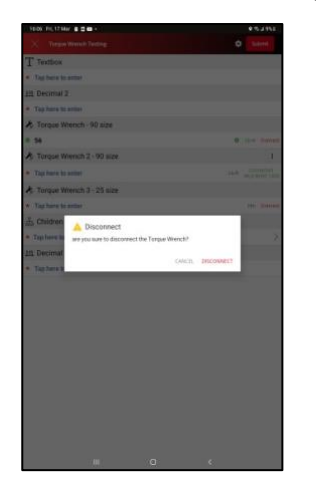

15. After disconnecting the device, User can connect to another device or same device based on size by following from the connection step 9 above.